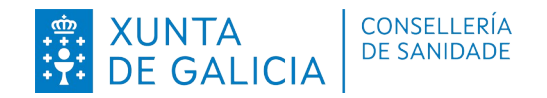

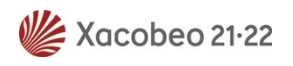

# PROCEDEMENTO PARA INTRODUCIR NO SISTE-MA OS DATOS DE VACINAS ADMINISTRADAS FORA DE GALICIA (14 feb. 2022)

O seguinte documento pretende establecer un procedemento común para o rexistro das vacinas administradas fóra de Galicia. Para poder obter o certificado de vacinación Europeo desde as aplicacións da Comunidade (App Sergas, SIGAP, Farmacias, etc), é preciso que as vacinas figuren rexistradas na historia clínica do Sergas (IA-NUS).

A continuación descríbese onde solicitar ese rexistro, como se debe facer un correcto rexistro das vacinas administradas fóra de Galicia, e cales sos os criterios necesarios que xerarán o certificado Europeo.

# 1- SOLICITUDE DE REXISTRO DE VACINAS ADMINISTRADAS FÓRA DE GALICIA.

Para realizar o rexistro dunha vacina fronte a Covid-19 que foi administrada fóra da comunidade, débese presentar/enviar o xustificante en algún dos puntos que se indican a continuación. No caso das vacinas administradas fóra de España entregarase ademáis unha declaración responsable (Anexo 1).

O cidadán debe aportar documentación acreditativa válida, é dicir, xustificante de ter recibido a vacina, no que conste: datos da persoa, tipo de vacina, data de administración de cada dose de vacina e o lugar no que foi administrada. *En canto as vacinas administradas fóra de Galicia pero dentro de España non será necesario aportar o certificado sempre e cando as vacinas se poidan comprobar no apartado " Ver información Ministerio" ( apartado que está no módulo de campaña de vacinación da historia clínica)* 

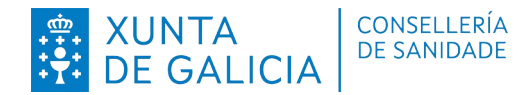

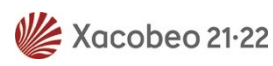

O certificado de fóra de Galicia aportado pola persoa que solicita o seu rexistro, deberá quedar adxuntado na historia clínica (IANUS), asociado o *CIAP A44 Inmunizaciones/medicamentos preventivos*.

#### 1.1 Direccións de correo electrónico

A solicitude poderá ser enviada ás seguintes direccións de correo electrónico dependendo da Área sanitaria á que pertenza:

| ÁREA SANITARIA                         | CORREO ELECTRÓNICO                    |
|----------------------------------------|---------------------------------------|
| A Coruña e Cee                         | certificadoscovidcoruna@sergas.es     |
| Santiago de Compostela e Barbanza      | certificadoscovidsantiago@sergas.es   |
| Ferrol                                 | certificadoscovidferrol@sergas.es     |
| Lugo, A Mariña e Monforte de Lemos     | certificadoscovidlugo@sergas.es       |
| Ourense, Verín e O Barco de Valdeorras | certificadoscovidourense@sergas.es    |
| Pontevedra e o Salnés                  | certificadoscovidpontevedra@sergas.es |
| Vigo                                   | certificadoscovidvigo@sergas.es       |

Nos buzóns da táboa poderanse recibir tanto as incidencias enviadas directamente polos usuarios así como as derivadas dende outras direccións de correo.

#### 1.2 Puntos de vacinación Covid

A persoa pode acudir ó punto de vacinación co certificado e solicitar o rexistro da súa vacina administrada fóra da comunidade.

#### 1.3. Centros de Saúde

A persoa pode acudir a sua enfermeira de Atención Primaria co certificado da vacina administrada fóra de Galicia para solicitar o seu rexistro.

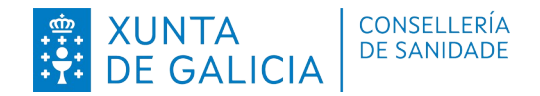

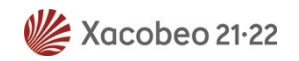

#### 2. REXISTRO DE VACINAS ADMINISTRADAS FORA DE GALICIA.

Para o rexistro seguiranse os seguintes pasos en IANUS no módulo de "*Vacinas*" no apartado *"campañas de vacinación"- "Campaña COVID"*.

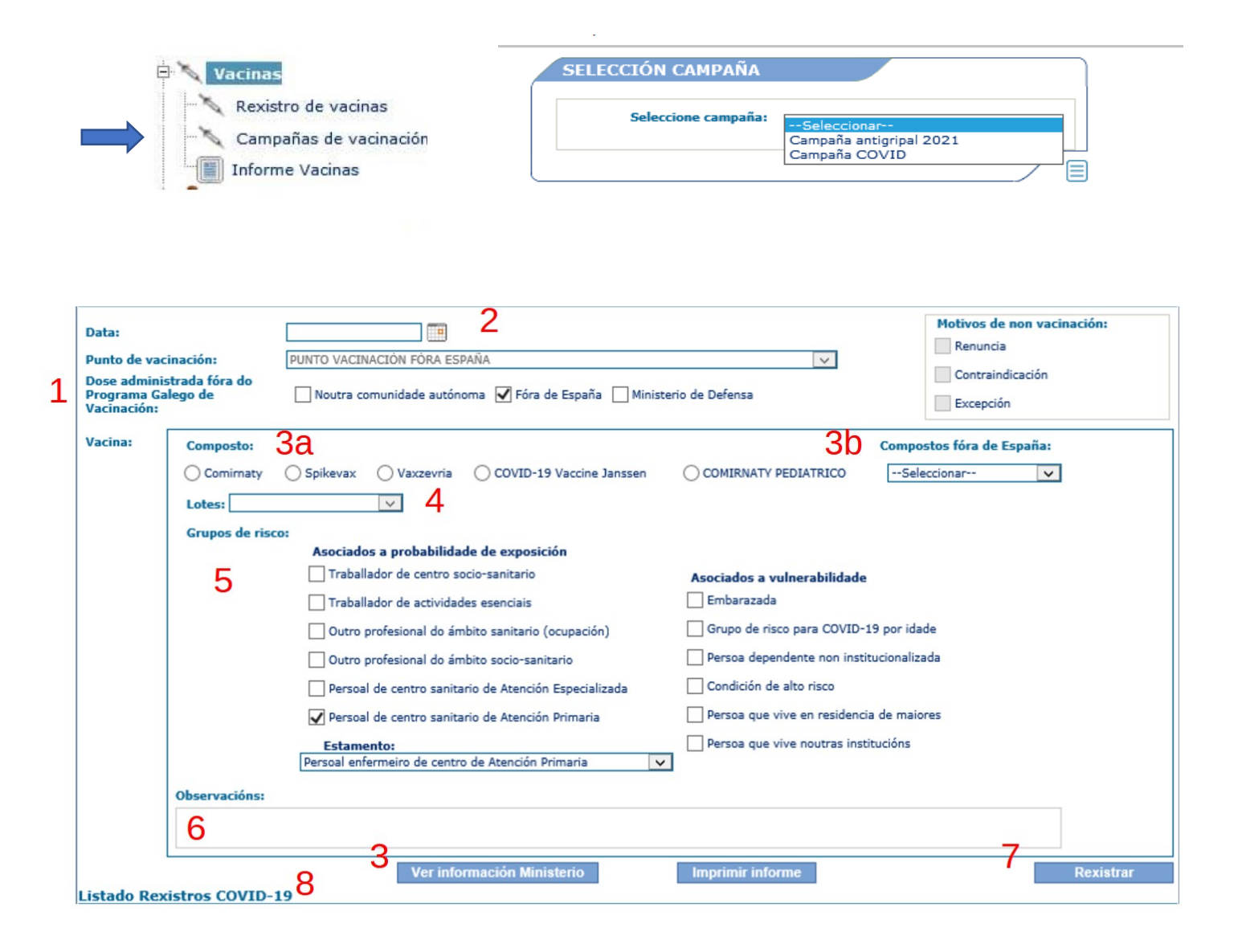

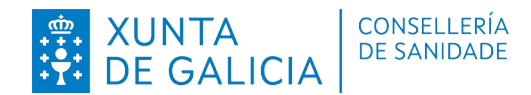

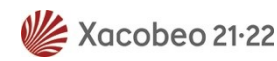

**1.** Seleccionar no apartado *"Dose administrada fóra do programa galego de vacinación"* o recadro que corresponda segundo a vacinación se realizase nun punto de vacinación doutra comunidade autónoma, no Ministerio de Defensa ou fóra de España.

 Seleccionar data de vacinación: por defecto, aparecerá a data actual, polo que só é necesario modificala para informatizar as vacinas administradas e non rexistradas no día actual.

**3.** Se a vacina que se vai a rexistrar está administrada en España, pódense verificar ditas vacinas na pestana "*Ver información Ministerio*".

**3a.** Se a vacina se administrou dentro de España, marcar o composto da vacina administrada.

**3b.** Se a vacina se administrou fóra de España e non se corresponde con ningún dos compostos do apartado 3a, seleccionar "composto fóra de España" (só visible e dispoñible ao marcar o recadro Fóra de España).

4. Non é obrigatorio seleccionar o lote.

5. Seleccionar o grupo de risco. É obrigatorio seleccionar soamente un grupo de risco.

**6.** Observacións: permite introducir un comentario, por exemplo o lote nas vacinas administradas fora da nosa comunidade que non saian no despregable.

**7.** Gravar o rexistro: pulsando o botón "Rexistrar" procederase a gravar os datos que aparecerán automaticamente no listado da parte inferior. Nese momento, xa se pode pechar a pantalla.

**8.** Mostrarase o botón de eliminar soamente nos rexistros que foron gardados no día actual e polo mesmo usuario que está accedendo ao módulo.

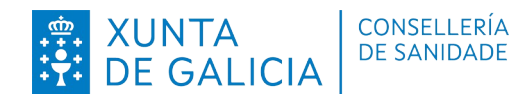

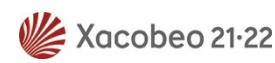

#### IMPORTANTE

Para o rexistro da vacina posta fóra de Galicia, tal como indica o paso 1, débese marcar unha das tres opcións que indican que non foi administrada na comunidade: *"Noutra comunidade autónoma", " fóra de España", " Ministerio de Defensa"*.

Non pode quedar rexistrada unha vacina de fóra de Galicia nun punto de vacinación da comunidade.

## IMPORTANTE

Se para unha persoa existen varios rexistros, débese rexistrar en primeiro lugar o máis antigo. O sistema non permitirá rexistrar as vacinas noutro orden

# 3- EMISIÓN DO CERTIFICADO COVID DIXITAL (CCD)

Unha vez realizado o rexistro correspondente, o certificado emitiráse automáticamente ás persoas que se lles rexistraron todas as doses tanto se foron administradas en España como fóra de España.

 No caso das persoas que aporten vacinas de fóra de España, débese ter en conta que contamos con tres grupos de vacinas atendendo a sua aprobación polos diferentes organismos (este apartado poderá sufrir modificacións que se irán incorporando ás novas versións do Plan galego de vacinación):

- Vacinas aprobadas pola OMS e pola EMA: Comirnaty, Spikevax, Vaxzevria, Janssen, Novaxovid.
- Vacinas aprobadas pola OMS: Sinopharm BiBP (Verocell), Sinovac (Coronavac), Covishield ,Covaxin e Covovax.
- Vacinas non aprobadas pola OMS: Sputnik V, Sputnik light, CanSinBio, Abdala, Soberana.

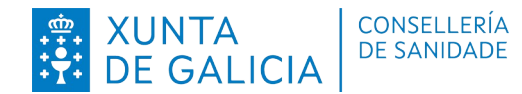

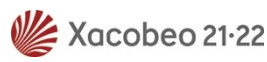

No caso, das vacinas non aprobadas pola OMS, tal como indica a estratexia de Vacinación do Ministerio de Sanidade e o plan galego de vacinación é preciso que reciban unha dose adicional de calquera vacina autorizada en España para que o seu estado de inmunización sexa correcto.

Polo tanto as persoas que aporten vacinas non aprobadas pola OMS, éstas non aparecerán no certificado europeo.

# 4- CAMBIOS NA XERACIÓN DO CERTIFICADO EUROPEO

A partir do 1 de febreiro de 2022, entraron en vigor novas normas para a xeración do certificado europeo:

- Os certificados amosarán o nome da última vacina administrada e a data da mesma, sempre e cando esta sexa unha vacina aprobada pola OMS.

 Os certificados serán válidos coa pauta de primovacinación (2/2, 1/1) durante 270 días (9 meses).

- Nestes momentos non hai un período máximo de validez para as doses de reforzo.

#### IMPORTANTE

Contamos cunha nova codificación das doses administradas, en determinadas circunstancias, nas que o denominador indicará o número de doses que corresponden coa pauta de primovacinación:

- **Primovacinación con Janssen**: por ser unha vacina monodose, aparecerá sempre no denominador o número 1, e no numerador as doses totais recibidas.

- Persoas con antecedentes da infección e que so precisan unha dose como primovacinación. Aparecerá no denominador o número 1, e no numerador as doses totais recibidas.

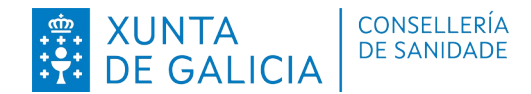

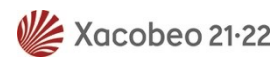

- Persoas que aporten vacinas non aprobadas pola OMS: nestes casos, será preciso que reciban unha dose de ARNm, e por tanto ésta vacina será a única que se reflicta no denominador. Aparecerá no denominador o número 1, e no numerador as doses totais recibidas aprobadas pola OMS.

Aquelas personas que se atopen nestas circunstancias deberán descargar de novo o seu certificado para que o poidan ter actualizado segundo a nova normativa.

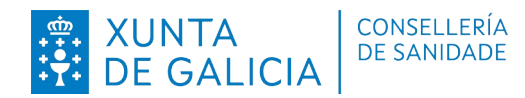

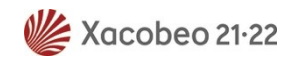

# **ANEXO 1**

### DECLARACIÓN RESPONSABLE

Eu, D./Dña....., con DNI/NIE.....

DECLARO:

Que o certificado de vacinación que se presenta ante o Servicio Galego de Saúde é válido e non sufriu alteracións dende a súa obtención polo organismo que o emitiu e que dou conformidade de ter recibido ditas vacinas.

E para que conste e surta os efectos oportunos, firmo a presente en....., a ...... de ...... de 20...